# Bridge Year 2019<sup>19</sup>

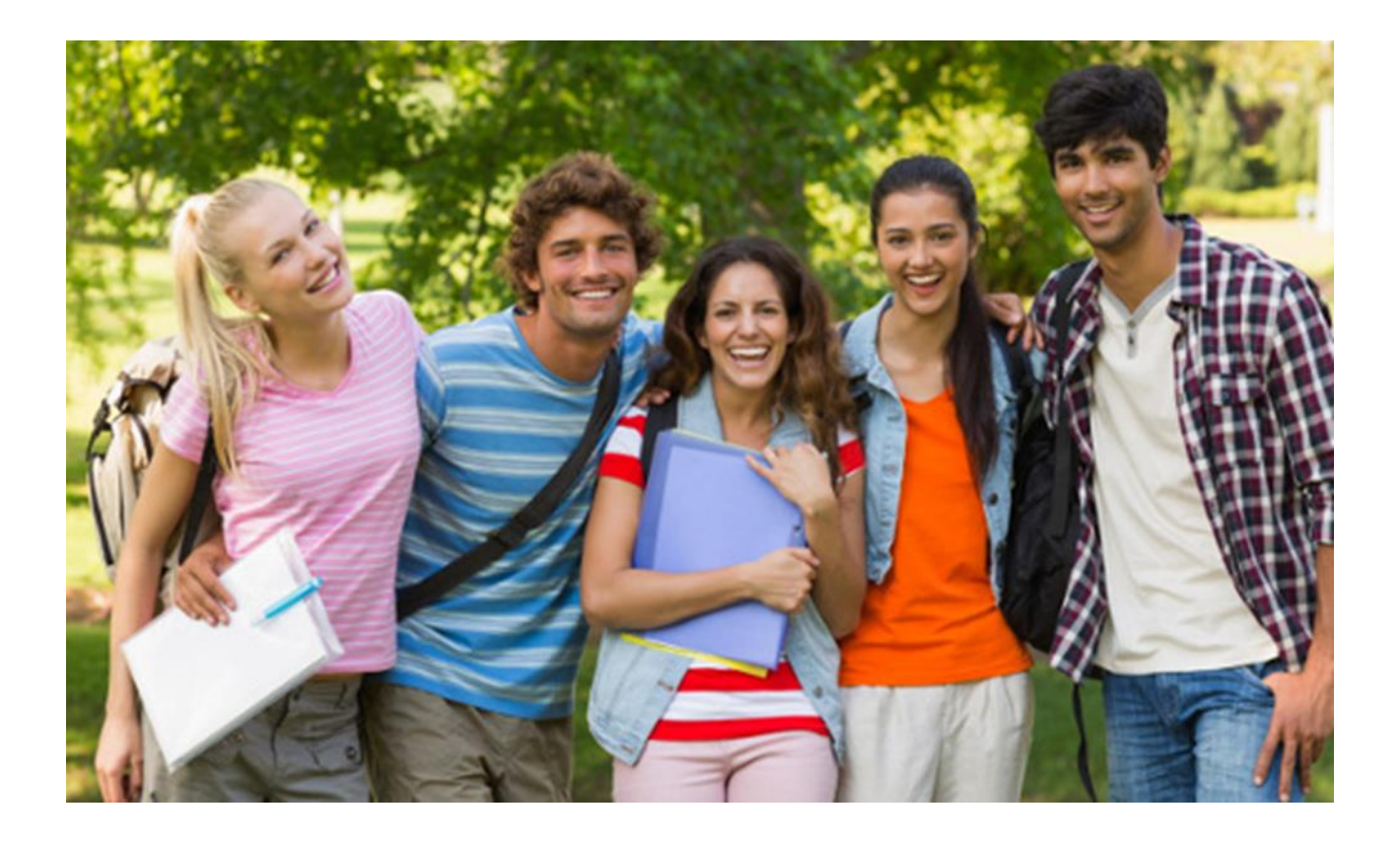

# Online Enrolment handbook

## 1. Please select your country:

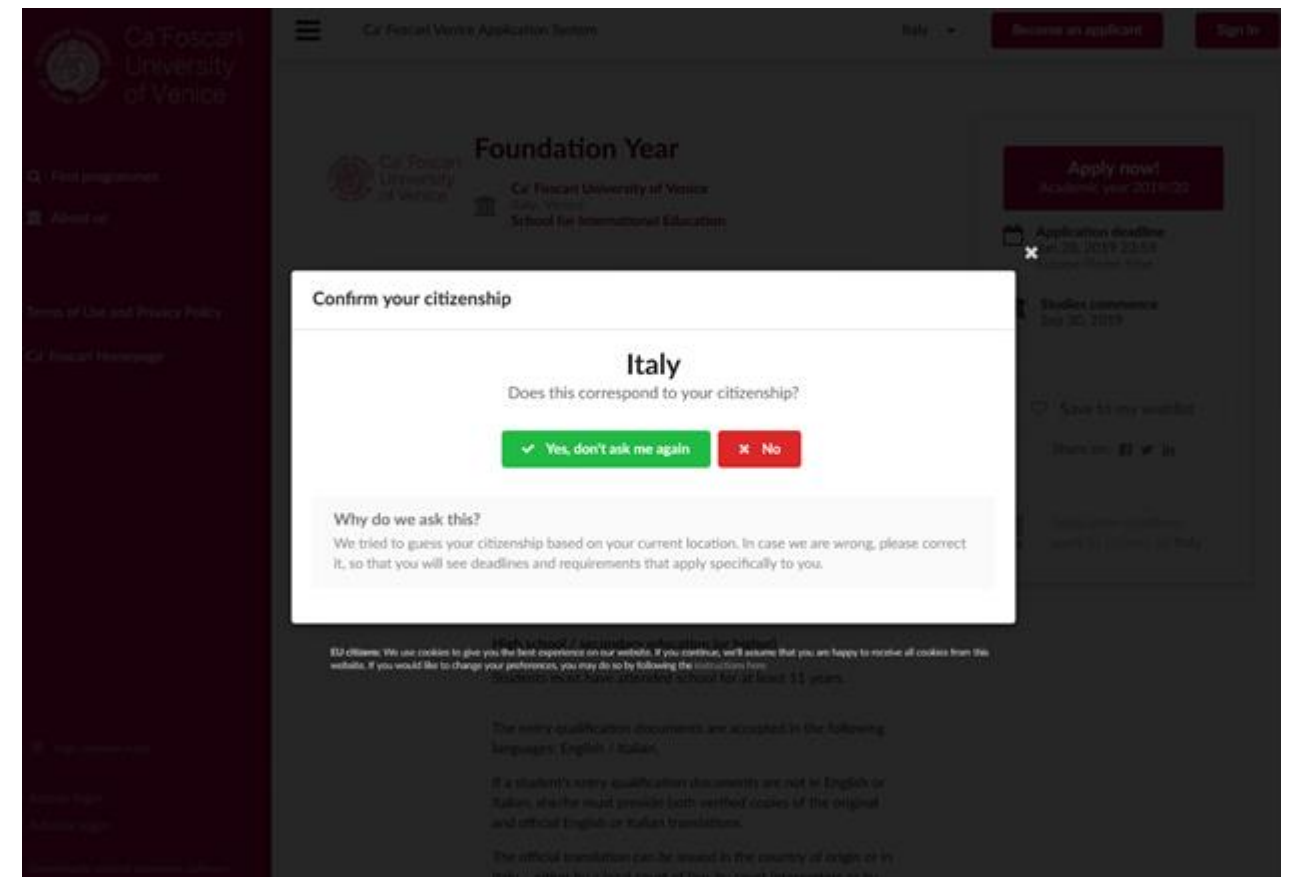

Click on "Yes, don't ask me again" if your country is Italy, otherwise click No.

# If you click "No":

please select the country of citizenship:

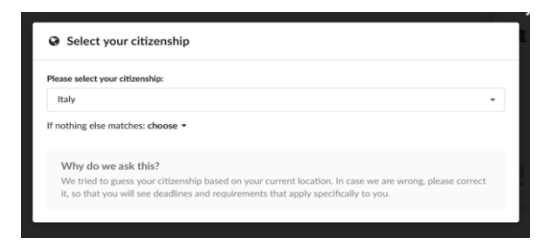

If the country you are looking for does not appear on the list, please select "<u>Unknown Region"</u> or, one line down, at "<u>if nothing else matches</u>" choose "<u>World"</u>, as shown in the following screenshot:

| Please select your o | itizenship:             |   |
|----------------------|-------------------------|---|
| Italy                |                         | - |
| If nothing else mat  | ches: choose -<br>World |   |
| Why do wo            | sk this?                |   |
| vviiy uo vve a       |                         |   |

2. You will then be taken to the main page of the University Ca' Foscari:

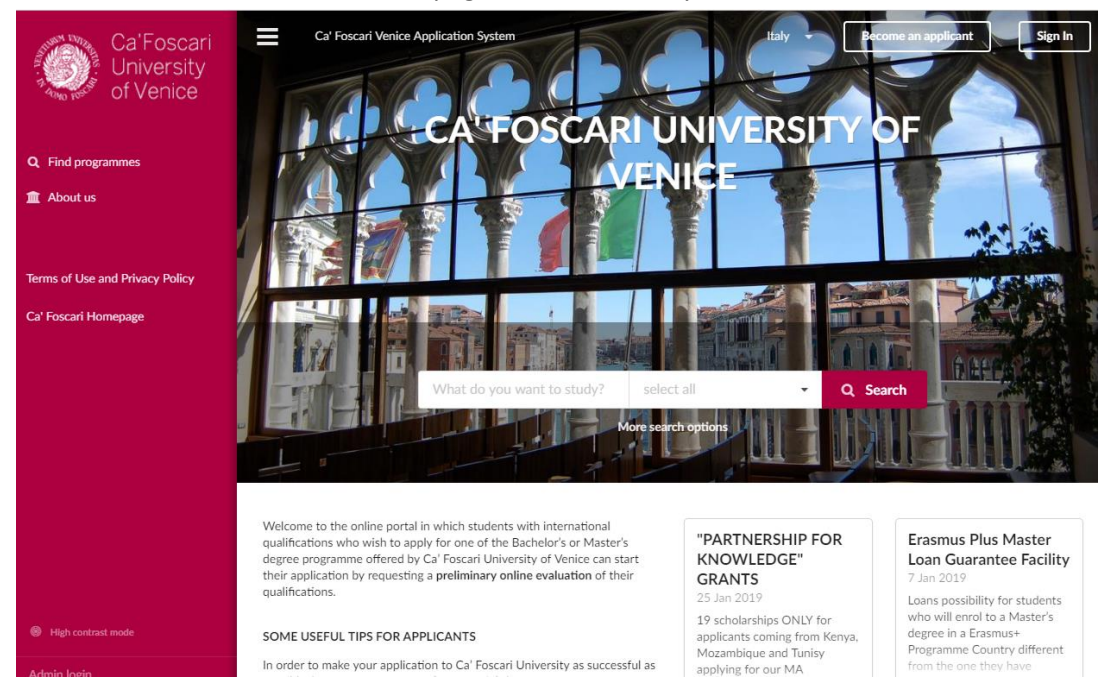

3. Now click on "*Become an applicant"*:

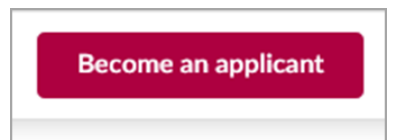

4. You need to fill in the form with all the required personal data:

| Your given name(s) *                            | Your family name *                 |         |
|-------------------------------------------------|------------------------------------|---------|
| Mario Rossi                                     |                                    | All the |
| Please type your name exactly a                 | is it is written in your passport. |         |
| Your e-mail 🌲                                   |                                    | are ob  |
| mariorossi@example.com                          |                                    | option  |
| Please double-check that your email is correct. |                                    | skyne   |
| Your Skype name (optional)                      |                                    | Skype   |
| Θ                                               |                                    | Please  |
| Your mobile phone (optional)                    |                                    | nersor  |
|                                                 |                                    | persor  |
|                                                 |                                    | canno   |
| Your citizenship *                              |                                    | persor  |
| Italy *                                         |                                    | • ·     |
| I have a reference code:                        |                                    | Telefe  |
|                                                 |                                    |         |

Home > Sign up

All the entries marked with a red star are obligatory, the other ones are optional (i.e. cell phone number, skype account, etc).

Please note that only one account per person is allowed. An email address cannot be used for more than one person, it is a personal identification reference detail.

By clicking on "**sign up and continue**" you are giving your consent for the utilization of your personal data according to the University Privacy Policy. For more information, please see: <a href="http://www.unive.it/pag/17993">http://www.unive.it/pag/17993</a>

An enrolment identification access code is automatically generated:

| 36V1FNG36 e a note of this code and keep it secure. no this website and allows you to modify and submit your antiferationfol |
|----------------------------------------------------------------------------------------------------|
| e a note of this code and keep it secure.                                                                                    |
| ar ans reasile and mores you to mouny and submit your appreciations.                                                         |
| I wrote it down, continue                                                                                                    |
|                                                                                                    |

5. Next step is to click on "I wrote it down, continue"

At the same time a message is created and sent to your email adress informing that you have successfully logged in the system:

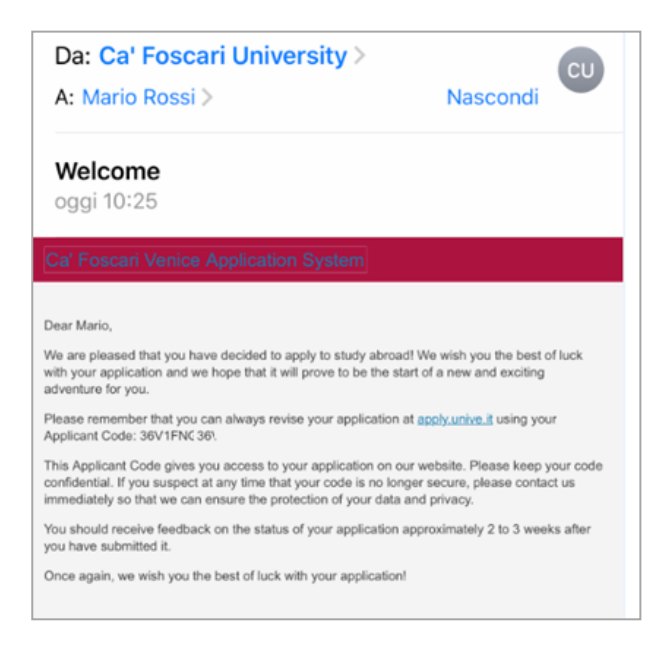

A message confirms that you have not yet filed an application. Click the red link ("*Continue by selecting a study program*") in order to start the application process.

| Ŷ |
|---|
|   |

You do not yet have any applications Continue by selecting a study program. After you have found where you want to apply to, click "Apply now! and your application will be automatically created.

6. You then come to a page with all the degree course possibilities.

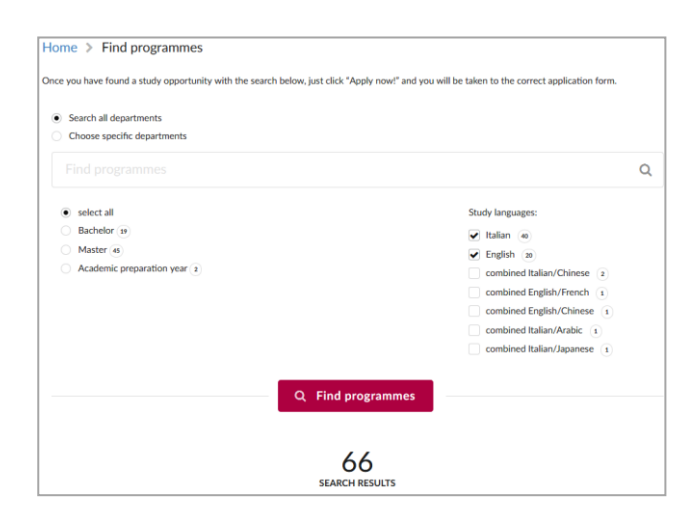

To enrol in the Bridge Year Programme, select Academic preparation year:

| <ul> <li>select a</li> </ul> | П                      |
|------------------------------|------------------------|
| Bachelo                      | Dr 19                  |
| O Master                     | 45                     |
| O Academ                     | nic preparation year 2 |
|                              |                        |

#### Your search will result as follows:

| Q Find programmes  About us  Mu application                                                                                          |                                               | 2<br>SEARCH RESULTS                                                                                                    |                                                                                              |
|----------------------------------------------------------------------------------------------------|-----------------------------------------------|----------------------------------------------------------------------------------------------------|----------------------------------------------------------------------------------------------|
| <ul> <li>► My application</li> <li>■ Tasks</li> <li>②</li> <li>■ Inbox</li> <li>③</li> <li>■ Finances</li> <li>☆ Calendar</li> </ul> | School for International<br>Education, Venice | Bridge Year<br>Academic preparation year, full-time, 1 year<br>Study language: Italian<br>Tuition fee: €5.000.00 per programme<br>i More information | Apply now! Academic year 2019/20 Application deadline Sep 20, 2019 23:59 Europe/Rome time    |
| Terms of Use and Privacy Policy<br>Ca' Foscari Homepage                                                                              | School for International<br>Education, Venice | Foundation Year<br>Academic preparation year, full-time, 1 year<br>Study language: English<br>Tuition fee: €5,000.00 per programme                   | Apply now! Academic year 2019/20<br>Application deadline Jun 28, 2019 23:59 Europe/Rome time |
|                                                                                                    |                                               | i More information                                                                                                    |                                                                                              |

In the middle of the page <u>"*i More information*</u>" gives you in-depth information about the course, including the requirements needed and the cost:

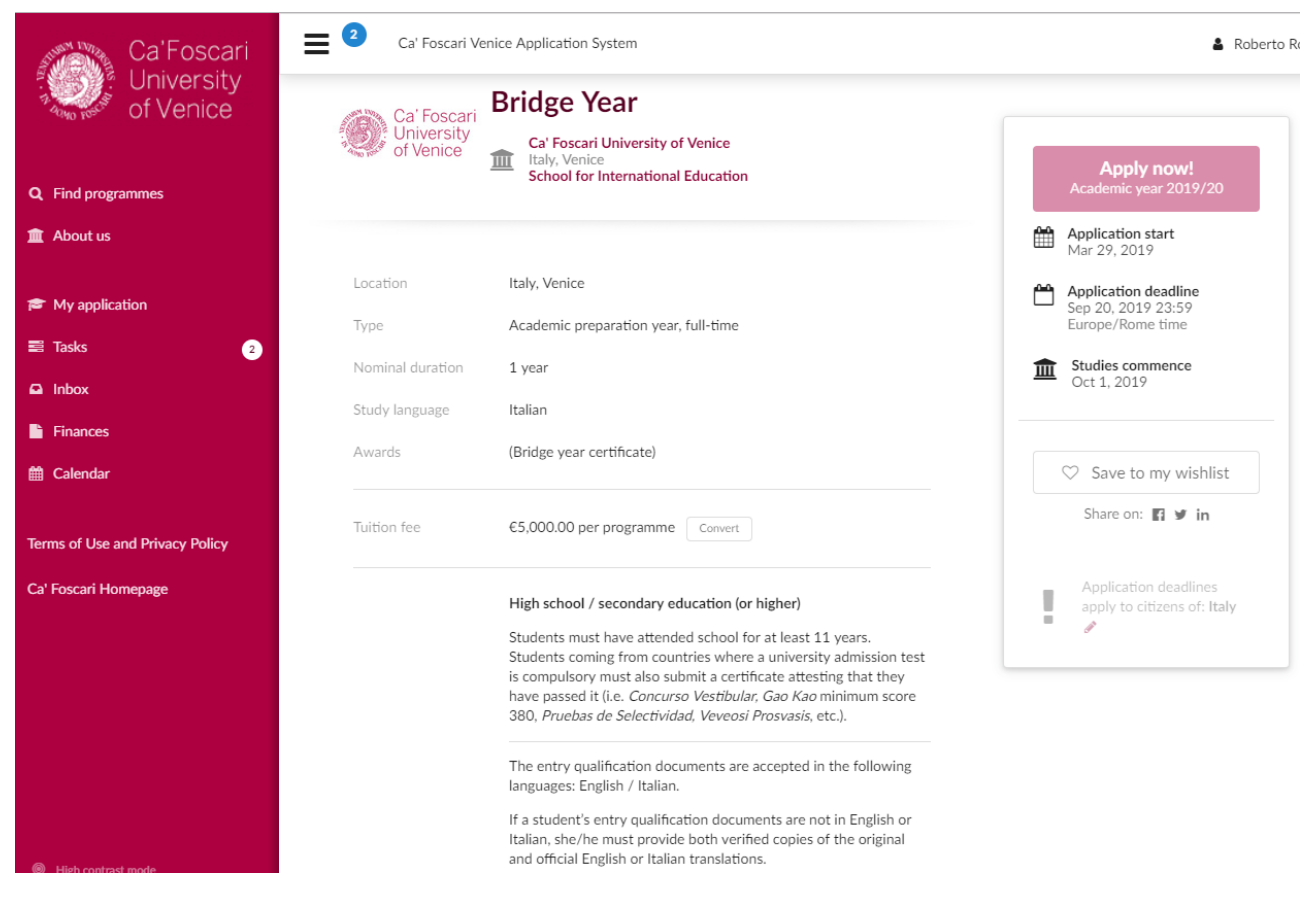

7. To start your application click on: "Apply now!":

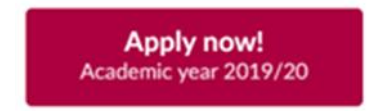

On the left hand side of the page you will see all the areas you are required to fill in:

- profile
- contacts
- education
- documents
- motivation
- checklist

| Priorities | Given name(s)                                                       |
|------------|---------------------------------------------------------------------|
| Profile    | RES                                                                 |
| Contacts   | Family name(s)                                                      |
| Documents  | red                                                                 |
| Motivation | Please type your name exactly as it is written in your<br>passport. |
| Checklist  |                                                                     |
|            | Citizenship                                                         |
|            | Italy 👻                                                             |

You can save the data at any time by clicking the button "<u>Save</u>"

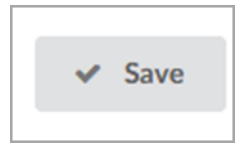

- 8. The section <u>"Contacts</u>" shows your personal data, including address, residence place and address, etc.
- **9.** The section <u>*"Documents"*</u> is used to upload the certificates and documents needed: The uploaded files must be jpeg, gif, png, pdf and not larger than 4MB.

| Priorities<br>Profile<br>Contacts | Please read the checklist very carefully in order to know which documents you must upload and then double-<br>check that you have uploaded all of them.<br>After obtaining scans or photographs of your documents, you can drag them into the box below in order to<br>upload them. |
|-----------------------------------|----------------------------------------------------------------------------------------------------|
| Documents                         | No documents have been uploaded                                                                                                    |
| Motivation                        | Use the form below to upload the required documents                                                                                                    |
| Checklist                         |                                                                                                    |
|                                   | Click to select documents or simply drop them here                                                                                                    |

The red link "**checklist**" on the upper side of the page gives more information about the certificates and documents to be uploaded, and about missing files.

| Priorities |                                                                              |
|------------|------------------------------------------------------------------------------|
| Profile    | Passport or ID card I have NOT yet uploaded my passport (or receipt)/ID card |
| Contacts   | blocks application                                                           |
| Documents  | Entry qualification documents                                                |
| Motivation | diploma and academic records)                                                |
| Checklist  | blocks application                                                           |

Passport or ID card and qualification documents are needed to proceed with the enrolment

According to your country (whether it is within the EU or outside) you are required to send copy of passport or ID card.

# Passport or ID card

Please upload colored scanned copy (in PDF format) of your **passport** (or **national ID-card** ONLY if you are a EU citizen) on the "Documents" tab of your application. If not in possesion of a valid passport yet, please upload the scanned copy of the receipt confirming the request for having it released/renewed.

Please remember to check the expiration date of your documents. Please choose one of the options below to best reflect your preference or current situation.

- I have NOT yet uploaded my passport (or receipt)/ID card
- I have attached the required document

If the above statuses don't fully reflect your current situation, please add additional comments below:

Additional comments

## **10.** Next step is the section about qualification documents:

# Entry qualification documents

#### Secondary education is required for entry.

Please upload **ORIGINAL** colored scanned copies (in PDF format) of the following documents on the "Documents" tab of your application:

- Final Secondary Education Leaving Qualification (or the Certificate of Enrolment, if you are currently attending the last year of secondary School or if the final leaving qualification diploma is not yet ready);
- Mark Sheet or Transcript of records;
- Certificate declaring the pass grade of an eventual special Academic Competence Exam eventually required for entry to University in the Country of origin (Selectividad in Spain, Prova de Aferiçao or Prova Geral de Acesso ao Ensino Superior in Portugal, Vestibular or Exame Nacional do Ensino Médio in Brazil, Gao Kao in China etc.);
- Eventual English or Italian translation of the documents listed on the first 3 points.

Please choose one of the options below to best reflect your preference or current situation.

- I have finished high school / secondary school. I am preparing the documents for submission (final diploma and academic records)
- I'm currently studying in the final year of high school / secondary school. I have attached my grade transcript and certificate of enrolment to my application

You should attach all other documents when you have completed your studies

- I'm currently studying in the final year of high school / secondary school. I have not yet added neither the grade transcript nor the certificate of enrolment to my application As you don't yet have your final diploma, you should attach a grade transcript, which reflects your current grades.
- I have attached all the required documents to my application

If the above statuses don't fully reflect your current situation, please add additional comments below:

Additional comments

A description of all needed documents is mentioned above. *Secondary school leaving certificate* and any document declaring the pass grade of an eventual special Academic Competence Exam eventually required for entry to University in the Country of origin. *O'Level* and *Gao Kao* for China are the most popular.

Students from the US, although usually required to own three APs to access University courses, are allowed to enrol in any degree course at Ca' Foscari University without having to provide them.

The *Transcript of records* is a list of the course units taken, the exams passed and the credits gained.

Once the file has been uploaded more files can be uploaded on the same page.

**11.** One the most important sections is the *Motivation letter* to be inserted in the Motivation section. The page that shows up is the following:

| Priorities |                                                                                                    |
|------------|----------------------------------------------------------------------------------------------------|
| Profile    | One of the most important parts of your application is the motivation letter.<br>Its goal is to introduce your background and lend support to your application by answering this question:                                                      |
| Contacts   | "Why are you a suitable candidate?"                                                                                                    |
| Documents  | Please write in a clear and logical manner, thinking carefully about what you would like to communicate about yourself.                                                                                                    |
| Motivation | Some points that may help you answer this question:                                                                                                    |
| Checklist  | <ul> <li>Why have I chosen to apply to this programme?</li> <li>What do I expect to gain from my studies?</li> <li>Why does my background make me a suitable candidate?</li> <li>How will the programme help me to achieve my goals?</li> </ul> |
|            | You have currently<br>typed 0 characters<br>Please write at least 1200<br>characters, but not more than<br>2000 characters. *                                                                                                    |

No less than 1200 characters are allowed and no more than 2000, as it is specified below the blue section.

**12.** The list ends with a *"Checklist"* which shows what has been checked in, including file uploads. The following page shows everything is in order.

If the procedure is not regular, because something has not been filed in, the page shows a yellow triangle to get the applicant's attention about some missing files:

| A | Entry qualification documents<br>I'm currently studying in the final year of high school / secondary school. I have attached my grade<br>transcript and certificate of enrolment to my application |
|---|----------------------------------------------------------------------------------------------------|
|   | follow-up required                                                                                                    |

After checking that all fields have been properly filled in and that all the required files have been uploaded, you can submit your application by clicking on <u>"Submit"</u>

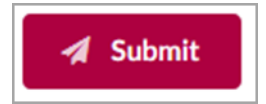

**Now your application is complete.** All files will be carefully considered and evaluated. The acceptance or refusal of the application will be notified via email.

If you need to update your application, you can sign in as many times as you want using your application code. The deadline is on September,20<sup>th</sup>

Thank you for your attention

Ca' Foscari School for International Education, Dorsoduro 1686

11